# Iมนูบันทึกรับคืนจากการเบิก (Return Issue Stock)

### วัตถุประสงค์

เพื่อใช้สำหรับบันทึกกรณีที่ต้องการรับคืนสินค้าจากการเบิก เช่น รับคืนจากการที่ลูกค้า คืนสินค้า ,จากการเบิกใช้ , จากการเบิกผลิต , จากเบิกตัวอย่าง ,จากการเบิกชำรุด หรือจาก การเบิกยืม เป็นต้น

### คำอธิบาย

หน้าต่างบันทึกจะแบ่งการบันทึกข้อมูลออกเป็น 2 **ส่วน** คือ

| Detail      | ใช้สำหรับบันทึกรายละเอียดสินค้าที่จะทำการรับคืนจาก       |
|-------------|----------------------------------------------------------|
| Description | การเปิก                                                  |
|             | ใช้สำหรับบันทึกรายละเอียดเพิ่มเติม เกี่ยวกับรายการรับคืน |
|             | จากการเบิกสินค้า                                         |

### ลักษณะการบันทึก

การบันทึกรับคืนสินค้าจากการเบิก สามารถบันทึกรายการได้ 3 วิธี ดังนี้

- 🛛 บันทึกโดยการคีย์ข้อมูล การรับคืนสินค้าจากการเบิกใหม่ทั้งหมด
- บันทึกรายการโดยใช้ วิธีการ "Copy" เอกสาร ใบรับคืนสินค้าที่เคยบันทึกข้อมูล ไว้แล้ว ซึ่งโปรแกรมจะแสดงข้อมูลให้เหมือนกับเอกสารใบเดิมทุกอย่าง และ สามารถแก้ไขข้อมูลได้ เพื่อประหยัดเวลาในการบันทึกข้อมูล

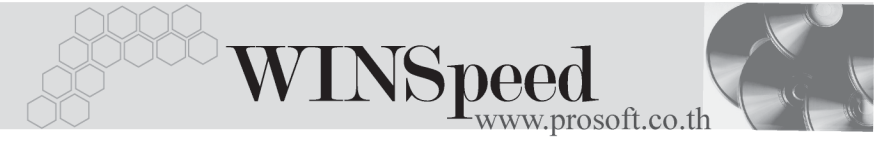

# ขั้นตอนการบันทึก

Detail

 สำหรับการบันทึกรายการรับคืนจากการเบิก กรณีที่บันทึกรายการใหม่โดยไม่อ้างอิง รายการใดๆ มีรายละเอียดดังนี้

| รายการเอกสาร     | ให้ระบุประเภทรายการเอกสารที่ต้องการบันทึกข้อมูล เช่น<br>รับคืนจากการเบิกเพื่อผลิต , รับคืนจากการเบิกใช้ หรือรับคืน                                                                                                    |
|------------------|----------------------------------------------------------------------------------------------------|
| เลขที่เอกสาร     | จากการเบิกอื่นๆ เป็นต้นซึ่งรายการเอกสารนี้จะมาจากการ<br>กำหนด <b>ที่ระบบ EM / IC Setup / เมนูเอกสารเชื่อม IC</b><br>ให้บันทึกเลขที่เอกสารรายการรับคืนจากการเบิก<br>ซึ่งโปรแกรมจะ Running เลขที่เอกสารให้อัตโนมัติตาม<br>การกำหนดที่ <b>ระบบ EM / General Setup / กำหนดเลขที</b> ่ |
|                  | เอกสาร                                                                                                    |
| วันที่เอกสาร     | ให้บันทึกวันที่เอกสารการรับคืนจากการเบิก                                                                                                    |
| รหัสแผนก         | ให้บันทึกรหัสแผนกที่รับคืนสินค้าจากการเบิก โดยสามารถ                                                                                                    |
|                  | เลือกได้จากหน้าต่างค้นหา (F4) รหัสแผนก                                                                                                    |
| หมายเหตุ         | ใช้สำหรับบันทึกคำอธิบายรายการประกอบเอกสารรับคืน                                                                                                    |
|                  | จากการเบิก                                                                                                    |
| รหัสผู้บันทึก    | ให้บันทึกชื่อพนักงานผู้ที่บันทึกรายการรับคืนจากการเบิก                                                                                                    |
|                  | โดยสามารถเลือกได้จากหน้าต่างค้นหา (F4) รหัสพนักงาน                                                                                                    |
|                  | ซึ่งจะเลือกได้เฉพาะ พนักงาน <b>ประเภทพนักงานปกต</b> ิเท่านั้น                                                                                                    |
| รหัสผู้รับสินค้า | ให้บันทึกชื่อพนักงานที่เป็นผู้รับสินค้าที่คืนจากการเบิก                                                                                                    |
|                  | โดยสามารถเลือกได้จากหน้าต่างค้นหา (F4) รหัสพนักงาน                                                                                                    |
|                  | ซึ่งจะเลือกได้เฉพาะพนักงาน <b>ประเภทพนักงานปกติ</b> เท่านั้น                                                                                                    |
| รหัสสินค้า       | ให้บันทึกรหัสสินค้าที่ต้องการรับคืนจากการเบิก                                                                                                    |
|                  | โดยสามารถเลือกได้จากหน้าต่างค้นหา (F4) รหัสสินค้า                                                                                                    |
|                  | แต่ถ้าเป็นการอ้างอิงรายการจาก IC List ข้อมูลสินค้าจะ                                                                                                    |
|                  | แสดงให้อัตโนมัติ                                                                                                    |

บริษัท โปรซอฟท์ คอมเทค จำกัด

| หน่วยนับ     | โปรแกรมจะแสดงหน่วยนับสินค้าให้อัตโนมัติ และสามารถ           |
|--------------|-------------------------------------------------------------|
|              | แก้ไข หรือเปลี่ยนหน่วยนับสินค้าได้ กรณีที่สินค้ามีหลาย      |
|              | หน่วยนับ ตามที่กำหนดข้อมูลไว้ใน <b>เมนูกำหนดรหัสสินค้า</b>  |
| รหัสคลัง     | ให้เลือกรหัสคลังสินค้าที่ต้องการบันทึกรายการรับคืนจาก       |
|              | การเบิกนั้น โดยสามารถเลือกได้จากหน้าต่างค้นหา (F4)          |
|              | รหัสคลังสินค้า แต่ในกรณีที่มีการกำหนดการแสดงคลังและ         |
|              | ที่เก็บอัตโนมัติไว้ โปรแกรมจะแสดงคลัง และที่เก็บให้         |
|              | อัตโนมัติตามการกำหนดไว้ที่ <b>ระบบ EM / IC Setup / เมนู</b> |
|              | <b>กำหนดคลังและที่เก็บอัตโนมัต</b> ิ และสามารถแก้ไข         |
|              | เปลี่ยนแปลงได้                                              |
| รหัสที่เก็บ  | ให้บันทึกรหัสที่เก็บสินค้าที่ต้องการบันทึกรายการรับคืน      |
|              | จากการเบิกนั้น โดยสามารถเลือกได้จากหน้าต่างค้นหา (F4)       |
|              | รหัสที่เก็บสินค้า แต่ในกรณีที่มีการกำหนดการแสดงคลังและ      |
|              | ที่เก็บอัตโนมัติไว้ โปรแกรมจะแสดงคลังและที่เก็บให้          |
|              | อัตโนมัติตามการกำหนดไว้ที่ <b>ระบบ EM / IC Setup / เมนู</b> |
|              | <b>กำหนดคลังและที่เก็บอัตโนมัติ</b> และสามารถแก้ไข          |
|              | เปลี่ยนแปลงได้                                              |
| จำนวนสินค้า  | ให้บันทึกจำนวนสินค้าที่ต้องการรับคืนจากการเบิก              |
| ต้นทุน/หน่วย | ให้บันทึกต้นทุน/หน่วยของสินค้าที่รับคืนจากการเบิก แต่ถ้า    |
|              | ต้องการให้โปรแกรมแสดงต้นทุนสินค้าให้อัตโนมัติจะขึ้นอยู่     |
|              | กับการกำหนดที่ <b>ระบบ EM / IC Setup / IC Option / การ</b>  |
|              | แสดงราคาสินค้าระบบ IC                                       |
| จำนวนเงิน    | โปรแกรมจะทำการคำนวณต้นทุนสินค้าให้อัตโนมัติ                 |
|              | ( จำนวนสินค้า x ต้นทุนต่อหน่วย )                            |

 
 สำหรับการบันทึกรับคืนจากการเบิกที่เป็นสินค้า Lot & Serial นั้นต้องบันทึกรายการ

 เพิ่มเติม โดยให้ทำการ Double Click ที่ Column No.

 **โ โ โ โ โ โ โ โ โ โ โ โ โ โ โ โ โ โ โ โ โ โ โ โ โ โ โ โ โ โ โ โ โ โ โ โ โ โ โ โ โ โ L L L L L L L L L L L L L L L L L L L L L L L L L L L L L L L L L L L L L L L L L L L L L L L L L L L L L L L L L L L L L L L** 

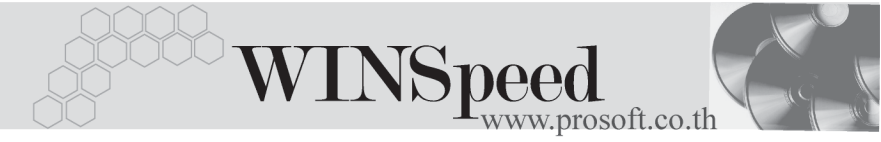

## หน้าต่างรายละเอียดสินค้า (F11)

เป็นหน้าต่างสำหรับการแสดงรายละเอียดสินค้า หรือจะใช้บันทึกรายการสินค้าก็ได้ ซึ่งจะ มีรายละเอียดเหมือนกับที่บันทึกในหน้าต่างบันทึกรับคืนจากการเบิกทุกอย่าง แต่มีส่วน ที่เพิ่มเติมดังนี้

| Detail <b>ศัสร</b> ์<br>มีรายละเอียดดังนี้ |                                                                                      |
|--------------------------------------------|--------------------------------------------------------------------------------------|
| JOB                                        | ให้บันทึกรหัส JOB กรณีที่มีการบันทึกข้อมูลแบบแยก JOB                                 |
| สินค้ามี LOT                               | กรณีที่เป็นสินค้า LOT  โปรแกรมจะ Default แสดงให้ว่า<br>เป็นสินค้ามี  LOT             |
| สินค้ามี Serial                            | กรณีที่เป็นสินค้ามี LOT & SERAIL  โปรแกรมจะ Default<br>แสดงให้ว่าเป็นสินค้ามี SERAIL |
| สินค้ามีอายุ                               | กรณีที่เป็นสินค้ามีอายุ โปรแกรมจะ Default แสดงให้ว่าเป็น<br>สินค้ามีอายุ             |

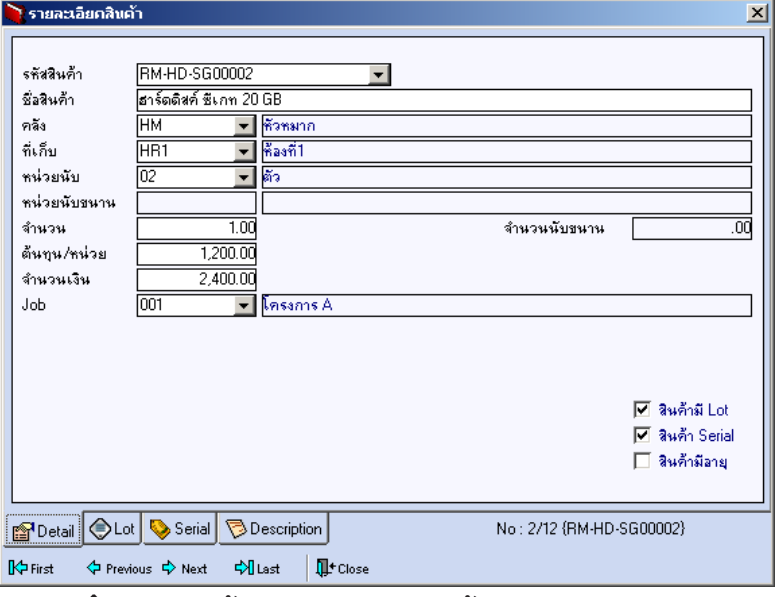

🕈 ตัวอย่างหน้าต่างรายละเอียดสินค้า ( F11 ) Tab Detail

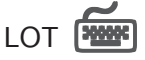

กรณีที่เป็นสินค้ามี LOT ให้เลือกรหัส LOT ของสินค้า ตามที่กำหนดไว้ใน IC SETUP/ Lot No. มาบันทึกข้อมูล ซึ่งโปรแกรมจะแสดงรายละเอียดของ LOT สินค้าตามที่บันทึก ไว้ในเมนูกำหนด Lot No. ทุกอย่าง

และสามารถบันทึก Lot No. ของสินค้าเพิ่มเติมได้ที่ Tab Lot ด้วยการ Click ที่ .... โปรแกรมจะแสดงหน้าต่างกำหนดหมายเลข Lot No. ให้อัตโนมัติ เพื่อสำหรับบันทึกข้อมูล Lot No. เพิ่มเติม

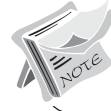

รายละเอียดของ Lot ที่เลือกมาใช้ไม่สามารถแก้ไขข้อมูลได้

| รายละเอียกสินค้า<br>Lot No.<br>Lot No.<br>Lot No.<br>ซูซัสออกแบบ<br>รูซัสออกแบบ<br>รูซัสออกแบบ<br>รูซัสออกแบบ<br>รูซัสออกแบบ<br>รูซัสออกแบบ<br>รูซัสออกแบบ<br>รูซัสออกแบบ<br>รูซัสออกแบบ<br>รูซัสออกแบบ<br>รูซัสออกแบบ<br>รูซัสออกแบบ<br>รูซัสออกแบบ<br>รูซัสออกแบบ<br>รูซัสออกแบบ | RM-HD-471131-001                              |                           |
|----------------------------------------------------------------------------------------------------|-----------------------------------------------|---------------------------|
| Detail Lot<br>First & Previous                                                                                                    | Serial 🔊 Description<br>♦ Next 🖓 Last 🗍 Close | No : 2/12 {RM-HD-SG00002} |

🕈 ตัวอย่างหน้าต่างรายละเอียดสินค้า ( F11 ) Tab Lot

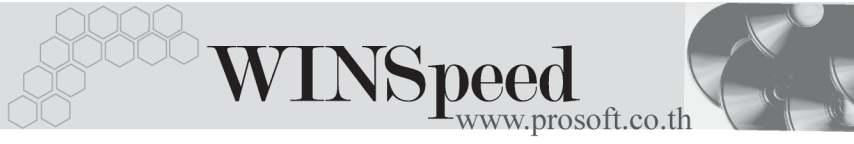

# Serial

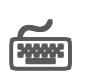

กรณีที่ต้องการบันทึก Serial ให้ Click บรรทัดที่ต้องการใส่ Serial ซึ่งโปรแกรมจะแสดง หน้าต่างค้นหา Serial เพื่อให้เลือกหมายเลข Serial ของสินค้าที่ต้องการบันทึก จากการ ที่ได้บันทึกข้อมูล Serial ไว้ที่**การกำหนด** Lot No. ซึ่งโปรแกรมจะแสดงหมายเลข Serial ของสินค้าตาม Lot No. นั้น ๆ ให้

| 💊 รายละเอียดสินค้า 🔀 🔀 |                      |                                              |         |             |                  |  |  |
|------------------------|----------------------|----------------------------------------------|---------|-------------|------------------|--|--|
| No.                    | Serial No.           | Registry N                                   | No.     | Machine No. | คำอธิบายรายการ 🔺 |  |  |
| 1                      | RM-HD-471131-002     |                                              |         |             |                  |  |  |
| 2                      |                      |                                              |         |             |                  |  |  |
| 3                      |                      |                                              |         |             |                  |  |  |
| 4                      |                      |                                              |         |             |                  |  |  |
| 6                      |                      |                                              |         |             |                  |  |  |
| 7                      |                      |                                              |         |             |                  |  |  |
| 8                      |                      |                                              |         |             |                  |  |  |
| 9                      |                      |                                              |         |             |                  |  |  |
| 10                     |                      |                                              |         |             |                  |  |  |
| 12                     |                      |                                              |         |             |                  |  |  |
| 13                     |                      |                                              |         |             |                  |  |  |
| 14                     |                      |                                              |         |             |                  |  |  |
| 15                     |                      |                                              |         |             |                  |  |  |
| 16                     |                      |                                              |         |             | <b>_</b>         |  |  |
|                        |                      |                                              |         |             |                  |  |  |
| ≡_                     |                      |                                              |         |             |                  |  |  |
| ₽D                     | etail 📀 Lot 💊 Serial | Serial Description No : 1/12 (RM-HD-SG00002) |         |             |                  |  |  |
| Firs                   | st 🛛 Previous 🗘 Next | 🖓 Last  🗍                                    | t Close |             |                  |  |  |

🕈 ตัวอย่างหน้าต่างรายละเอียดสินค้า ( F11 ) Tab Serial

# Description

ใช้สำหรับบันทึกคำอธิบายรายการสินค้าเพิ่มเติม เพื่อนำไปแสดงในการพิมพ์ฟอร์ม ซึ่งการ บันทึกนั้นสามารถบันทึกได้ **2 แบบ** คือ

- โดยการเลือกคำอธิบายรายการสินค้า ตามที่กำหนดไว้ในเมนูรหัสสินค้า Tab Description โดยเลือกจากการกด F11 หรือ Click ที่ .... ซึ่งจะมีหน้าต่าง ค้นหาคำอธิบายรายการมาให้เลือกใช้ และคำอธิบายรายการจะนำไปใช้ ดังนี้
  คำอธิบายที่ใช้ในการขาย คำอธิบายปกติ จะนำไปใช้ในระบบซื้อ (Purchase Order) หรือระบบคลังสินค้า (Inventory Control)
- โดยการบันทึกคำอธิบายรายการสินค้า ด้วยการ Key คำอธิบายเพิ่มเติมตาม ต้องการที่หน้าต่างบันทึกเอง

| รายละเอียกสินค้า 🔀 |                                                              |  |  |  |  |
|--------------------|--------------------------------------------------------------|--|--|--|--|
| No.                | Description                                                  |  |  |  |  |
| 1                  | บันทึกรายการรับคืนสินค้าที่เบิกไปผลิตเมื่อวันที่ 13/1/48     |  |  |  |  |
| 2                  |                                                              |  |  |  |  |
| 3<br>4             |                                                              |  |  |  |  |
| 5                  |                                                              |  |  |  |  |
| 6                  |                                                              |  |  |  |  |
| 7                  |                                                              |  |  |  |  |
| 8                  |                                                              |  |  |  |  |
| 10                 |                                                              |  |  |  |  |
| 11                 |                                                              |  |  |  |  |
| 12                 |                                                              |  |  |  |  |
| 13                 |                                                              |  |  |  |  |
| 15                 |                                                              |  |  |  |  |
| 16                 |                                                              |  |  |  |  |
| 17                 | <b>•</b>                                                     |  |  |  |  |
| ⊒_                 |                                                              |  |  |  |  |
| D                  | etail 🔄 Lot 💊 Serial 🛜 Description No : 1/12 (RM-HD-SG00002) |  |  |  |  |
| Firs               | t Previous \$→ Next \$1 Last 1 Last                          |  |  |  |  |

#### 🕈 ตัวอย่างหน้าต่างรายละเอียดสินค้า ( F11 ) Tab Description

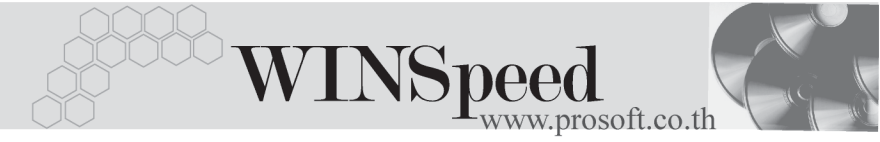

ซึ่งหลังจากที่ได้มีการบันทึกรายละเอียดต่างๆ ที่เกี่ยวข้องกับสินค้าเรียบร้อยแล้วให้
Click Close โปรแกรมจะกลับมาแสดงหน้า Detail อีกครั้ง ดังรูป

| 🚬 รับคืมจากการเนิก 💶 🔲 🗙                                                                                                    |           |                        |          |             |         |               |               |             |
|----------------------------------------------------------------------------------------------------|-----------|------------------------|----------|-------------|---------|---------------|---------------|-------------|
| รายการเอกสาร 2 เริ่มกันเบิกตลิต Return Issue Stock<br>เจอซึ่งเอกสาร ICRI-4801-0324 35<br>วันที่เอกสาร 20/01/2548 12 รรัสแผนด 009 เรื่องระ<br>พมายเหตุ เปิกสินค้าเพื่อนำไปศลิต |           |                        |          |             |         |               |               |             |
| ผู้บันทึก                                                                                                    | P-0000000 | 2 🔽 หาย สูบิน มันดี    |          | ผู้รับสินค่ | ín P-O  | 0000004 💌 🖬 🖬 | บชายแดน สุขขึ |             |
| No. รพัช                                                                                                    | สสินค้า   | ชื่อสินค้า             | หน่วยนับ | คลัง        | ที่เก็บ | จำนวน         | ต้นทุน/หน่วย  | สำนวนเงิน 🔺 |
| 1 RM-HD-S                                                                                                    | G00002    | ฮาร์ดดิงค์ ซีเกท 20 GB | 02       | нм          | HB1     | 1.00          | 1,200.00      | 2,400.00    |
| 2                                                                                                    |           |                        |          |             |         | .00           | .00           | .00         |
| 3                                                                                                    |           |                        |          |             |         | .00           | .00           | .00         |
| 4                                                                                                    |           |                        |          |             |         | .00           | .00           | .00         |
| 5                                                                                                    |           |                        |          |             |         | .00           | .00           | .00         |
| 6                                                                                                    |           |                        |          |             |         | .00           | .00           | .00         |
| 7                                                                                                    |           |                        |          |             |         | .00           | .00           | .00         |
| 8                                                                                                    |           |                        |          |             |         | .00           | .00           | .00         |
| 9                                                                                                    |           |                        |          |             |         | .00           | .00           | .00         |
| 10                                                                                                    |           |                        |          |             |         | .00           | .00           | .00 🖵       |
| •                                                                                                    |           |                        |          |             |         |               |               |             |
| <u>⊒_ 3= 3= 0</u> \$3₩ 2,400.0C                                                                                                    |           |                        |          |             |         | 2,400.0C      |               |             |
| Petail Description                                                                                                    |           |                        |          |             |         |               |               |             |
| New Save X Delete Sind Depy Copy Clist Strint III Close                                                                                                    |           |                        |          |             |         |               |               |             |

🕈 ตัวอย่างการบันทึกรับคืนจากการเบิก Tab Detail

- กรณีที่บันทึกรายการรับคืนจากการเบิกด้วยการอ้างอิงเอกสารใบเบิกสินค้า (Issue Stock) สามารถทำได้โดยการ Click ที่ IC List (F9) ชึ่งโปรแกรมจะ แสดง รายละเอียดข้อมูลตามใบเบิกที่อ้างอิงมาและสามารถแก้ไขหรือเพิ่มเติม ข้อมูลได้ รวมถึงกรณีที่เป็นสินค้า Lot & Serial ก็สามารถแก้ไขรายการ หรือเพิ่มเติม รายการได้ที่หน้าต่างแสดงรายละเอียดสินค้า (F11) เช่นกัน

ึการบันทึกรายการรับคืนสินค้าจากการเบิกจะมีผลกระทบต่อ Stock สินค้าคือ ทำให้ Stock สินค้าเพิ่มขึ้น

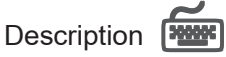

ใช้สำหรับบันทึกคำอธิบายรายการประกอบเอกสารใบรับคืนสินค้าจากการเบิกเพิ่มเติม

| No. | Description                                                       | • |
|-----|-------------------------------------------------------------------|---|
| 1   | บันทึกรับคืนสินค้าจากการเบิกไปผลิต เนื่องจากใช้ใน Line ผลิตไม่หมด | 1 |
| 2   |                                                                   | l |
| 3   |                                                                   | l |
| - 4 |                                                                   | l |
| 5   |                                                                   | l |
| 6   |                                                                   | l |
| 7   |                                                                   | l |
| 8   |                                                                   | l |
| 3   |                                                                   |   |
| 10  |                                                                   |   |
|     |                                                                   | 1 |
| 3_  |                                                                   |   |
| ۵   | vetail 🖗 Description                                              |   |

ชิตัวอย่างการบันทึกรับคืนจากการเบิก Tab Description